# 300系列託管交換器上的位址解析通訊協定 (ARP)存取控制規則組態

# 目標

位址解析通訊協定(ARP)將裝置的IP位址對應到同一裝置的MAC位址。ARP檢測用於保護網路 免受ARP攻擊。當資料包到達定義為不可信的介面(埠/LAG)時,ARP檢查會將資料包的 IP地址和MAC地址與先前在ARP訪問控制規則中定義的IP地址和MAC地址進行比較。如果地 址匹配,則資料包將被視為有效並轉發。本文說明如何建立ARP訪問控制組,如何向ARP訪 問控制組新增規則,以及如何將ARP訪問控制組配置到SF/SG 300系列託管交換機上的 VLAN。

要建立對ARP攻擊的保護,您必須執行幾個步驟:

·必須在交換機上啟用ARP檢測。 如需幫助,請參閱<u>300系列託管交換器上的位址解析通訊</u> <u>協定(ARP)檢查屬性組態</u>一文。

·ARP檢測只能在視為不可信的介面上執行。要將介面配置為受信任或不受信任,請參閱 <u>300系列託管交換機上的地址解析協定(ARP)檢測屬性配置</u>一文。

·<u>建立ARP訪問控制組。</u>ARP訪問控制組是不受信任介面上允許訪問的不同裝置的IP地址和 MAC地址清單。

·要向ARP訪問控制組新增其他裝置,您必須建立其<u>他ARP訪問控制規則。</u>

·<u>將ARP訪問控制組分配給VLAN。</u>但是,每個VLAN只能配置一個ARP訪問控制組。

## 適用裝置

·SF/SG 300系列託管交換器

## 軟體版本

•1.3.0.62

## ARP訪問控制配置

#### 建立ARP訪問控制組

步驟1.登入到Web配置實用程式,然後選擇Security > ARP Inspection > ARP Access Control 。ARP Access Control頁面隨即開啟:

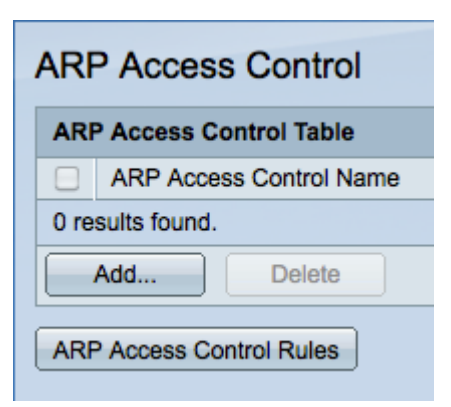

步驟2.按一下Add。出現Add ARP Access Control 視窗。

| ARP Access Control Name: | ARP Access Control 1 |
|--------------------------|----------------------|
| C IP Address:            | 192.168.0.1          |
| MAC Address:             | 10:10:10:10:10       |
| Apply Close              |                      |

步驟3.在ARP Access Control Name欄位中輸入訪問控制組的所需名稱。

步驟4.在「IP地址」欄位中輸入要分配給訪問控制的IP地址。

步驟5.在「MAC地址」欄位中輸入要分配給訪問控制的MAC地址。

附註:IP地址和MAC地址應指同一裝置。 這是交換機驗證裝置是否受信任的方式。

步驟6.按一下Apply應用更改,然後按一下Close退出Add ARP Access Control Name視窗。

#### <u>新增ARP訪問控制規則</u>

**附註:**您必須具有ARP訪問控制組才能新增ARP訪問控制規則。如果您尚未完成上一部分 ,請完成它。

步驟1.登入到Web配置實用程式,然後選擇**Security > ARP Inspection > ARP control rules**。 將開啟*ARP Access Control Rules*頁面:

| AR                                                                                 | ARP Access Control Rules      |             |                                       |  |
|------------------------------------------------------------------------------------|-------------------------------|-------------|---------------------------------------|--|
| AR                                                                                 | ARP Access Control Rule Table |             |                                       |  |
| Filter: 🗹 ARP Access Control Name equals to ARP Access Control 1 🗾 Go Clear Filter |                               |             | ARP Access Control 1  Go Clear Filter |  |
|                                                                                    | ARP Access Control Name       | IP Address  | MAC Address                           |  |
|                                                                                    | ARP Access Control 1          | 192.168.0.1 | 10:10:10:10:10                        |  |
|                                                                                    | Add Delete                    |             |                                       |  |
|                                                                                    | ARP Access Control            |             |                                       |  |

**附註:**如果您有多個ARP訪問控制名稱,請使用Filter功能過濾掉不需要的ARP訪問控制名稱

步驟2.按一下Add。系統將顯示Add ARP Access Control Rules視窗。

| ARP Access Control Name: | ARP Access Control 1 - |
|--------------------------|------------------------|
| IP Address:              | 192.168.0.2            |
| MAC Address:             | 00:00:00:00:00         |
| Apply Close              |                        |

步驟3.從ARP Access Control Name(ARP訪問控制名稱)下拉選單中選擇一個訪問控制名稱 ,以將其他規則新增到。

步驟4.在「IP地址」欄位中輸入要分配給訪問控制的IP地址。

步驟5.在「MAC地址」欄位中輸入要分配給訪問控制的MAC地址。

**附註**: 輸入的地址對應該屬於要新增到訪問控制組的新裝置。

步驟6.按一下Apply應用更改,然後按一下Close退出Add ARP Access Control Name視窗。

| ARP Access Control Rules      |               |                                      |
|-------------------------------|---------------|--------------------------------------|
| ARP Access Control Rule Table |               |                                      |
| Filter: ARP Access Control Na | ame equals to | ARP Access Control 1 Go Clear Filter |
| ARP Access Control Name       | IP Address    | MAC Address                          |
| ARP Access Control 1          | 192.168.0.1   | 10:10:10:10:10                       |
| ARP Access Control 1          | 192.168.0.2   | 00:00:00:00:00                       |
| Add Delete                    |               |                                      |
| ARP Access Control            |               |                                      |

#### <u>將ARP訪問控制配置到VLAN</u>

**附註:**每個VLAN只能新增一個ARP訪問控制組。 使用ARP訪問控制規則將多個裝置新增到 ARP訪問控制組,然後將該組配置為VLAN。

步驟1.登入到Web配置實用程式,然後選擇**Security > ARP Inspection > VLAN Settings**。 *VLAN Settings*頁面開啟:

| VLAN Settings                   |                         |  |
|---------------------------------|-------------------------|--|
| Available VLANs: Enabled VLANs: |                         |  |
| VLAN 1                          |                         |  |
|                                 |                         |  |
|                                 |                         |  |
|                                 |                         |  |
|                                 |                         |  |
| Apply Cancel                    |                         |  |
| VLAN Settings Table             |                         |  |
| ULAN                            | ARP Access Control Name |  |
| 0 results found.                |                         |  |
| Add Delete                      |                         |  |
|                                 |                         |  |

步驟2.在Available VLAN欄位中,按一下要向其新增ARP訪問控制組的VLAN,然後按一下> 按鈕將其移到Enabled VLAN欄位。

步驟3.按一下Apply以啟用VLAN並允許新增ARP訪問控制。

步驟4.按一下Add將ARP訪問控制新增到VLAN。 出現「VLAN Settings」視窗。

| VLAN:                    | 1 -                    |
|--------------------------|------------------------|
| ARP Access Control Name: | ARP Access Control 1 - |
| Apply Close              | )                      |

步驟5.從VLAN下拉式清單中選擇VLAN。

步驟6.從ARP Access Control Name下拉選單中選擇要應用於該VLAN的ARP訪問控制名稱。

步驟7.按一下**Apply** 以應用變更,然後按一下**Close**以退出*VLAN設定*視窗。VLAN設定表應顯 示您選擇的VLAN具有適當的ARP訪問控制。

| VLAN Settings Table |        |                         |
|---------------------|--------|-------------------------|
|                     | VLAN   | ARP Access Control Name |
|                     | VLAN 1 | ARP Access Control 1    |
|                     | Add    | Delete                  |